# GUIDA PER LA PROCEDURA DI PRENOTAZIONE ONLINE EDISU

#### **PER PRENOTARE**

Dopo aver selezionato la tua categoria di appartenenza (Assegnisti, Docenti, Post Dottorati, Ricercatori; Studenti Erasmus, Master, Dottorandi), clicca su **Verifica la disponibilità e prenota.** Clicca su "Servizio on line (Ospitalità)" nella pagina o in basso a sinistra su "Ospitalità" sotto SERVIZI ON LINE .

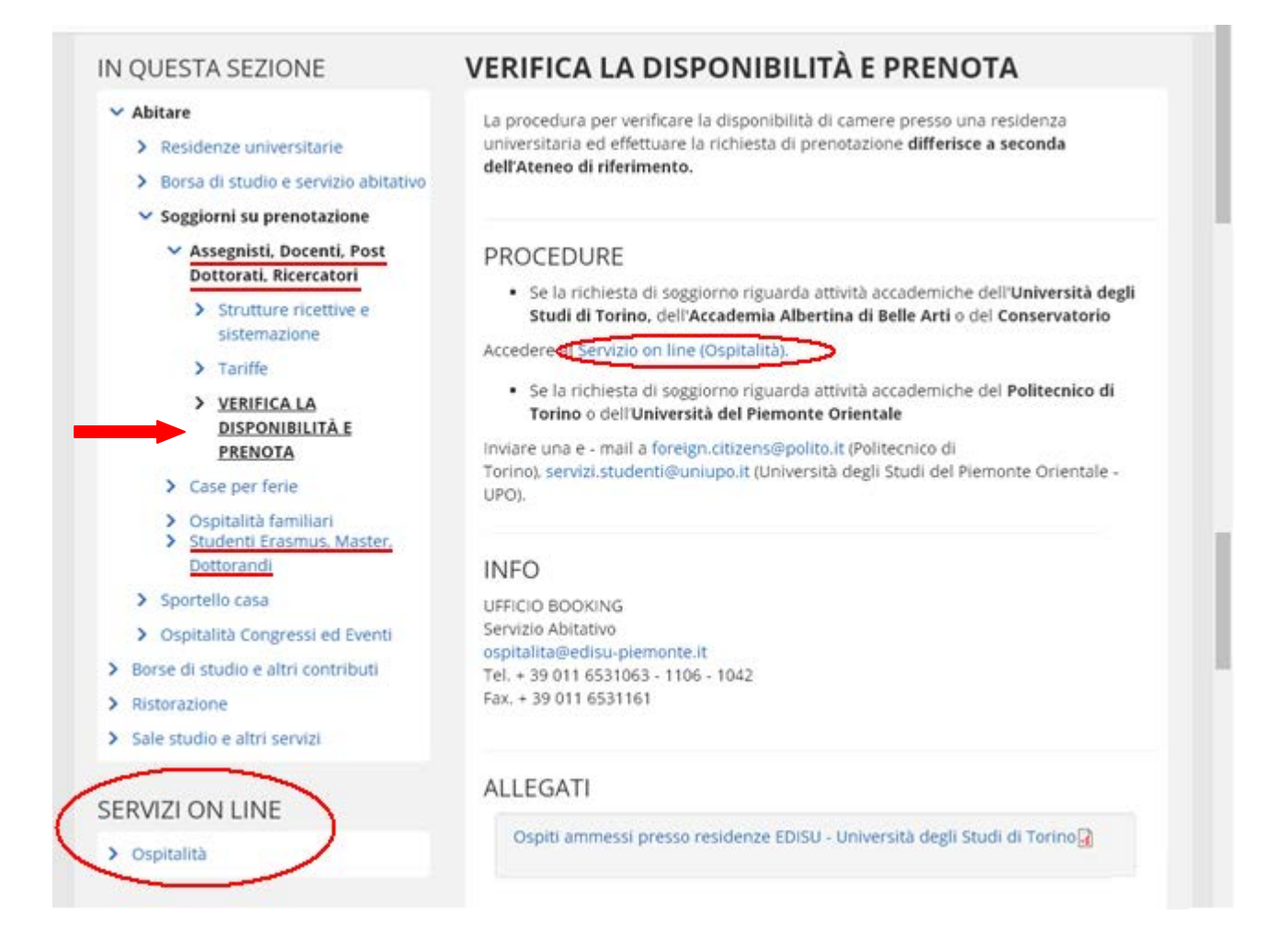

## **PRENOTAZIONE ONLINE**

Ti viene richiesto di inserire il tuo **codice utente**. Per averlo, devi registrarti. Clicca su **Registrati**.

|                      | o Universitario del Pi                         | emonte                           |                            |                                              |    |
|----------------------|------------------------------------------------|----------------------------------|----------------------------|----------------------------------------------|----|
|                      | Prenotazion                                    | e On Line                        |                            | choose now your language for the application | Ra |
| Come fare per acc    | edere 🕐                                        |                                  |                            |                                              |    |
| Se possiedi il COD   | CE UTENTE (esempio: 181219) inseriscilo        | nel controllo codice:            |                            |                                              |    |
|                      | Hai dimenticato oppure non hai ricevu          | to il tuo CODICE UTENTE?         | assistenza                 |                                              |    |
|                      | Hai dimenticato la tua password?               |                                  | assistenza                 |                                              |    |
| Controllo Codi       | Codice Password                                |                                  | ACCEDI                     |                                              |    |
| Se non possiedi il ( | CODICE UTENTE e vuoi accedere allo sport       | ello on-line Registrati          |                            |                                              |    |
| Torna alla Home pa   | ge EDISU                                       |                                  |                            |                                              |    |
|                      |                                                |                                  |                            |                                              |    |
| ATTENZIONE: Per la   | corretta visualizzazione e per poter usufruire | di tutte le funzionalità del pro | ogramma, è necessario aver |                                              |    |

## TRATTAMENTO DEI DATI PERSONALI

Accetta il trattamento dei dati personali (prima leggi le condizioni) e clicca su "CONTINUA".

|                                                                                                    |                                                                                                    | Re |
|----------------------------------------------------------------------------------------------------|----------------------------------------------------------------------------------------------------|----|
| Gentile ospite,                                                                                                    |                                                                                                    |    |
| questa registrazione ti serve per acce                                                                                      | edere al servizio di prenotazione on line.                                                                                                    |    |
| Nella videata che segue inserirai:                                                                                          |                                                                                                    |    |
| - i tuoi dati anagrafici                                                                                                    |                                                                                                    |    |
| - il tuo indirizzo e-mail personale, cor                                                                                    | rispondente ad una casella di posta elettronica a te intestata                                                                                                    |    |
| <ul> <li>scegileral una password di almeno<br/>Se i dati inseriti sono formalmente co<br/>l'accesso al servizio.</li> </ul> | 5 caratteri (tacendo attenzione all'uso di caratteri speciali, di MAUSCOLE e minuscole)<br>prretti, entro 6 ore riceverai nella casella di posta elettronica da te indicato il CODICE UTENTE valido per |    |
| Prima di procedere e necessario pre<br>INFORMATIVA ALSENSI DELL'ART 13 DEL                                                  | ndere visione della<br>In LIGS 30.06 2003 N 198 "CODICE IN MATERIA DI DATI REDSONALI"                                                                                                    |    |
|                                                                                                    | Preso visione dell'informativa in materia di dati personali     O Non ho preso visione dell'informativa in materia di dati     personali                                                                |    |
| INDIETRO                                                                                                    | CONTINUA                                                                                                    |    |
| INDIETRO                                                                                                    | CONTINUA                                                                                                    |    |

The second second second second second second second second second second second second second second second se

- 100%

#### **IL TUO PROFILO**

Compila tutti i campi.

Inserisci il tuo indirizzo e-mail e crea una password, quindi salva e continua.

| Cittadinanza           | Selezionare uno Stato              | ~               |                                 | Re |
|------------------------|------------------------------------|-----------------|---------------------------------|----|
| Cognome                |                                    | Nome            |                                 |    |
| Sesso                  | ⊙ M O F                            | Data nascita    | V                               |    |
| Per ospiti nati all'es | tero: selezionare "OUTSIDE ITALY ( | (STATO ESTERO)" | (gg/mm/aaaa)                    |    |
| Provincia nascita      | Selezionare una Provincia          | Comune nascita  | Selezionare prima una provincia |    |
| E-mail 🕐               |                                    |                 |                                 |    |
| Password 🕐             |                                    | Conferma        |                                 |    |

#### Comparirà il messaggio:

## Entro 6 ore riceverai il codice utente all'indirizzo mail che hai inserito.

Riceverai una mail con il tuo codice utente. Esempio: Dear/Gentile XXXXXXXX XXXXXXX,

your ID code is / Il tuo Codice Utente e': 94XXX.

Now you can use this code (and your password) to access Edisu's online booking service. So that the Booking Office may process your inquiry, make sure to fill in all the fields of your online booking inquiry and save it.

Within 3 working days from completion of your inquiry, Edisu will answer to your request.

Ora puoi utilizzare questo codice (e la tua password) per accedere al servizio di prenotazione on line di Edisu.

Affinché l'ufficio Booking possa prendere in carico la tua richiesta, assicurati di aver compilato la domanda on line in tutti i suoi campi e di averla salvata.

Entro 3 giorni lavorativi dal completamento della domanda, Edisu risponderà alla tua richiesta.

## LOG IN

Dopo aver cliccato "Indietro", inserisci il tuo codice utente e la password nella pagina di log-in della procedura online.

|                                               |                                                                               |                                                                                                    |                     |                           |                                                 | E al- |
|-----------------------------------------------|-------------------------------------------------------------------------------|----------------------------------------------------------------------------------------------------|---------------------|---------------------------|-------------------------------------------------|-------|
| Come fare per ac<br>Se possiedi il CO         | ccedere ②<br>DICE UTENTE (esempio:<br>Hai dimenticato o<br>Hai dimenticato la | Prenotazione On I<br>181219) inseriscilo nel contro<br>ppure non hai ricevuto il tuo Cr<br>a tua password? | Line                | <u>istenza</u><br>istenza | choose now your language for<br>the application |       |
| Controllo Cor                                 | Codice<br>94XXX                                                               | Password                                                                                                   |                     | ACCEDI                    |                                                 |       |
| Se non possiedi i<br><u>Torna alla Home p</u> | I CODICE UTENTE e vuoi<br>age EDISU                                           | accedere allo sportello on-line                                                                            | e <u>Registrati</u> |                           |                                                 |       |

## **SPORTELLO ONLINE**

Clicca su "Nuova prenotazione individuale/multipla" nella prima sezione "Ospitalità universitaria".

|                                                                                 |                                       | Rel 2013 A                                                                               |
|---------------------------------------------------------------------------------|---------------------------------------|------------------------------------------------------------------------------------------|
|                                                                                 | Sportello on Lin                      | e                                                                                        |
| Pagina Personale di:                                                            |                                       |                                                                                          |
| Nato ii:                                                                        |                                       |                                                                                          |
| Codice fiscale                                                                  |                                       |                                                                                          |
|                                                                                 |                                       |                                                                                          |
|                                                                                 |                                       | stato<br>prenotazione                                                                    |
|                                                                                 |                                       |                                                                                          |
| Ospitalita universitaria                                                        |                                       |                                                                                          |
| poss <del>ono accedere a questo servizio gli utenti</del> legati al mondo accad | lemico. <u>Into</u>                   |                                                                                          |
|                                                                                 | Nuova prenotaz                        | ione individuale                                                                         |
| Nuova prenotazione                                                              | Nuova prenota                         | zione multipla<br>iniziare questa procedura se si intende prenotare più di<br>una camera |
| Ospitalità Convegni                                                             |                                       |                                                                                          |
| possono accedere a questo servizio i partecipanti a congressi ed ev             | enti organizzati in collaborazione co | on EDISU. Info                                                                           |
| CHITEL2015 Nuova prenotazione                                                   |                                       | Nuova prenotazione                                                                       |
| THEATRE 2015 Nuova prenotazione                                                 |                                       | Nuova prenotazione                                                                       |
|                                                                                 |                                       |                                                                                          |
| Casa per Ferie                                                                  |                                       |                                                                                          |
| possono accedere a questo servizio tutti gli utenti non legati al mon           | do accademico. <u>Info</u>            |                                                                                          |
|                                                                                 |                                       |                                                                                          |

#### **INFORMATIVA**

Dopo aver letto le condizioni del servizio, clicca su "Continua".

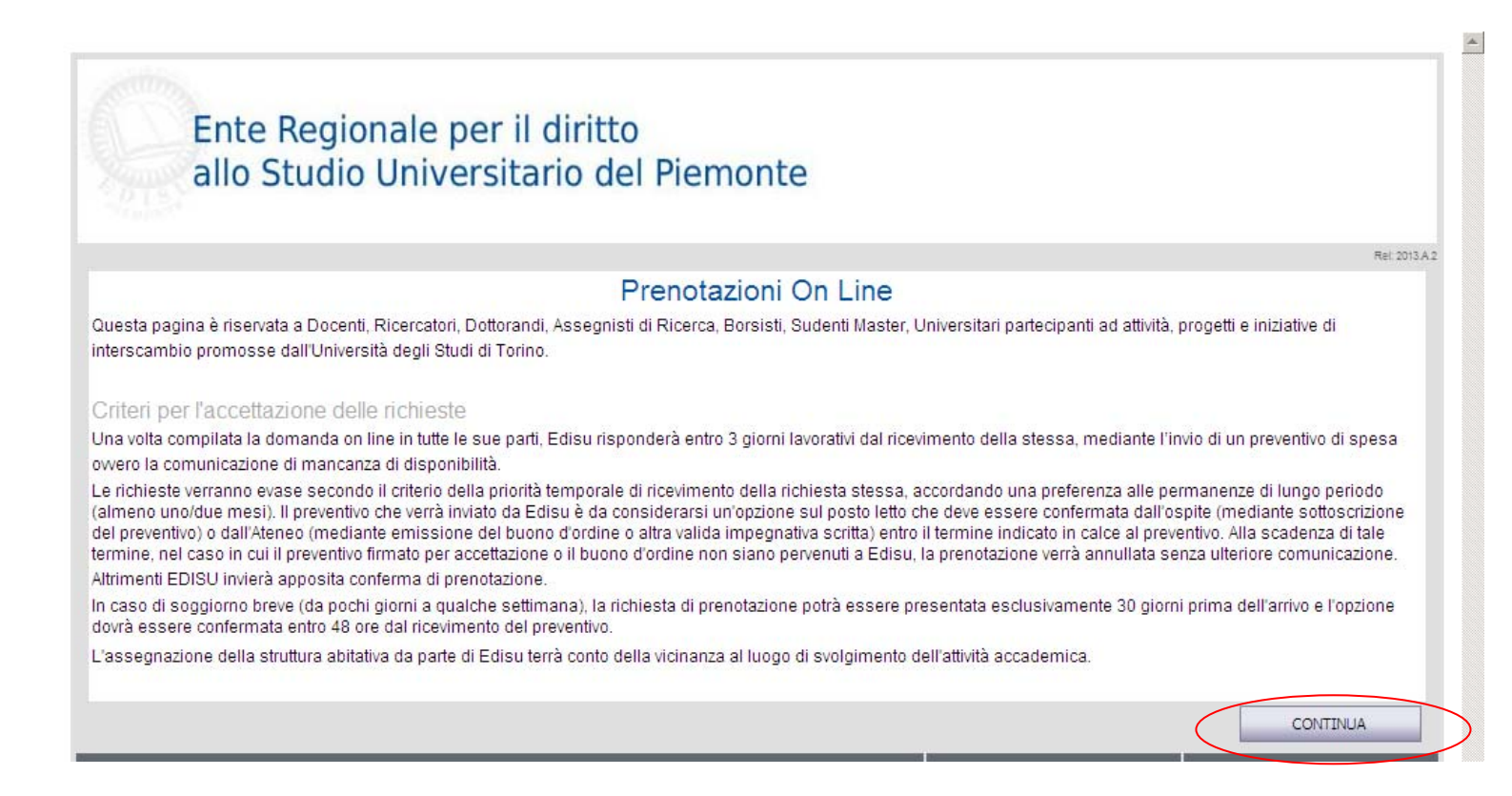

#### STATO DELLA DOMANDA

Prima di procedere con la compilazione dei dati personali, **leggi con attenzione di quali documenti avrai bisogno**. Puoi leggerli sotto "<u>Prima della Compilazione si raccomanda di</u> <u>procurarsi la seguente documentazione</u>".

Ora puoi riempire i campi relativi ai dati personali.

Li trovi in alto a sinistra:

- informativa
- anagrafica
- accademici
- soggiorno
- pagamento

Clicca su "Anagrafica"

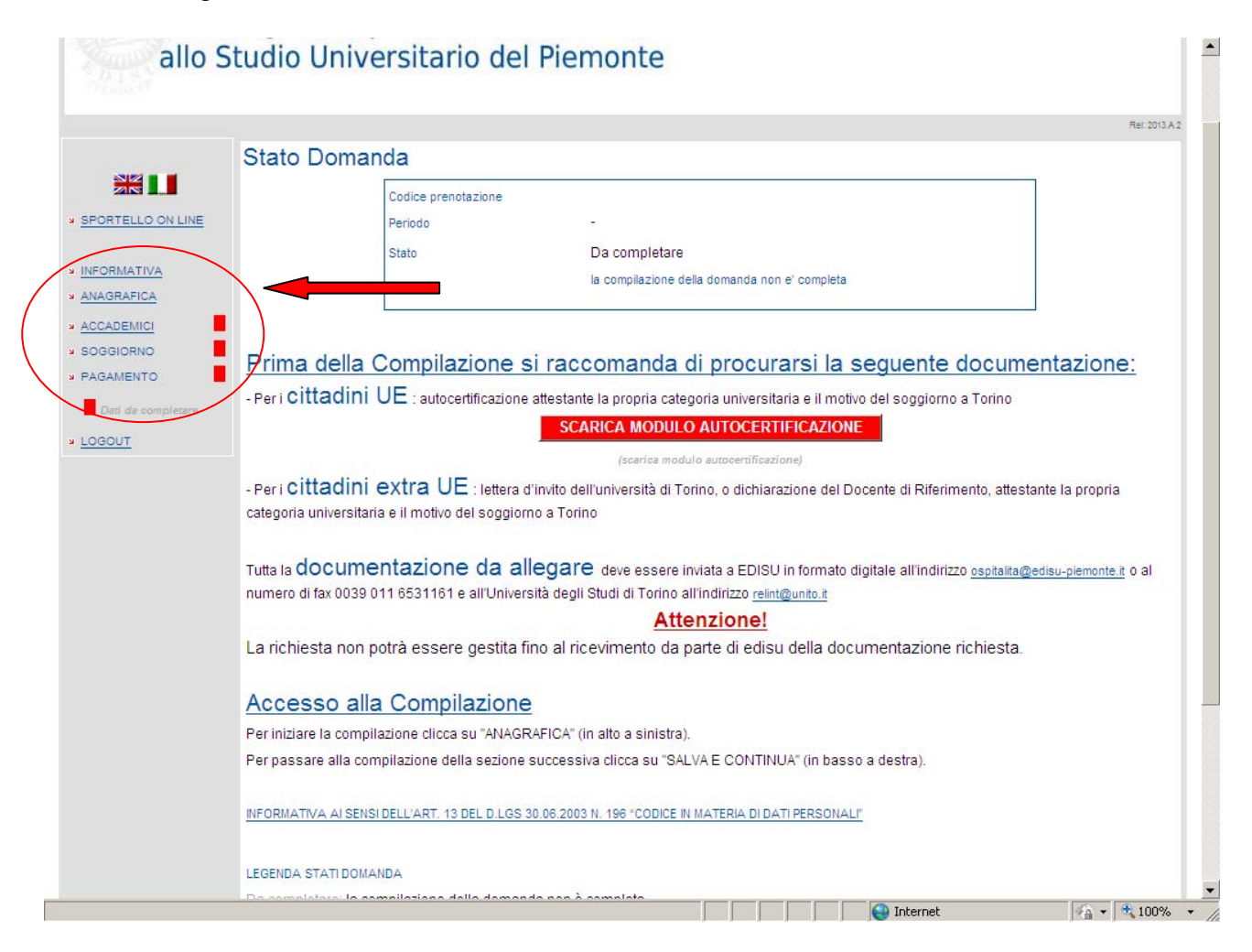

## DATI ANAGRAFICI DELL'OSPITE E RESIDENZA

Completa con i tuoi dati personali e salva.

| Ente<br>allo S              | Regionale p<br>Studio Unive             | er il diritto<br>ersitario del Piemonte |                   |            |              |
|-----------------------------|-----------------------------------------|-----------------------------------------|-------------------|------------|--------------|
|                             |                                         |                                         |                   |            | Rel 2013 A 2 |
|                             |                                         | Dati anagrafici                         | dell'ospite       |            |              |
| * SPORTELLO ON LINE         | Cittadinanza                            |                                         |                   |            |              |
| × ANAGRAFICA<br>× SOGGIORNO | Cognome                                 |                                         | Nome              | r          | -            |
| Dati da completare          | Genere                                  |                                         | Data nasidia      |            |              |
| ¥ LOGOUT                    | Provincia nascita                       |                                         | Comune<br>nascita |            |              |
|                             | Residenza                               |                                         |                   |            |              |
|                             | Phormala realidence *                   | Seledonare una Provincia                |                   |            |              |
|                             | Comune residenza<br>Residence country * | R-1-Honare prima una provinci≉          |                   | nv 🗌 445 🔛 |              |
|                             | Indidate A 11                           |                                         |                   |            |              |
|                             | Localifa                                | I                                       | I                 |            |              |
|                             | Phone no."                              | I I                                     |                   |            | !            |
|                             | L-mai <sup>-</sup>                      | ·····                                   |                   |            |              |
|                             | * (Campi obbligatori)                   |                                         |                   |            |              |
|                             |                                         |                                         |                   | SALVA      | e CONTINUA   |

## DATI ACCADEMICI

Riempi tutti i campi con i tuoi dati personali, poi Salva e continua.

| allo                   | Studio Universitario del Piemonte                                                 |
|------------------------|-----------------------------------------------------------------------------------|
| ano                    | Studio oniversitano del hemonte                                                   |
|                        | Rel 30                                                                            |
|                        | Dati Accademici                                                                   |
| TELLO ON LINE          | Categoria universitaria                                                           |
|                        | Motivo soggiorno * 🕐                                                              |
| DEMICI                 | Referente a Torino                                                                |
|                        | Ateneo * UNIVERSITA' STUDI DI TORINO Facoltà/Dipartimento * Choose a department 🗸 |
| ti da completare<br>UT | Cognome * Nome *                                                                  |
| Recordson .            |                                                                                   |

#### DATI RELATIVI AL SOGGIORNO

Inserisci le informazioni richieste in tutti i campi. Leggi le condizioni del soggiorno e clicca su Accetta.

Poi Salva e continua.

|                    |                                                               |                                          |                                                     | Rel: 2013.A.2                                                          |
|--------------------|---------------------------------------------------------------|------------------------------------------|-----------------------------------------------------|------------------------------------------------------------------------|
|                    |                                                               | Dati relati                              | vi al soggiorno 📀                                   |                                                                        |
| PORTELLO ON LINE   | Residenza di preferenza *<br><u>Visualizza su Google maps</u> |                                          | $\overline{}$                                       | >                                                                      |
|                    | Tipologia camera *                                            |                                          | $\checkmark$                                        |                                                                        |
|                    | Prenotazione                                                  | Data di arrivo *                         | Data di partenza *                                  |                                                                        |
| Deti de completare | Desidero condividere la camera<br>con:                        | (in caso di mancata segnalazione, l'abbi | namento verrà effettuato dall'Ufficio Booking con u | solo in caso di<br>camera doppia<br>n altro ospite dello stesso sesso) |
|                    | Precisazioni, richieste sul<br>soggiorno, note varie          |                                          |                                                     |                                                                        |
|                    | E' necessaria una camera attrezza                             | ata per disabili?                        | C Sì 💿 No                                           |                                                                        |
|                    | Hai bisogno della lettera per il vist                         | 0?                                       | C Sì 💿 No                                           |                                                                        |
|                    | Prima di procedere è necessario                               | leggere attentamente e accettare le      | e condizioni di soggiorno                           |                                                                        |
|                    |                                                               | Accetto O Non accetto                    |                                                     |                                                                        |

#### PAGAMENTO

In questa pagina ti vengono richieste le informazioni necessarie per effettuare il pagamento. Indica se il pagamento sarà a carico dell'**Ospite** o dell'**Ateneo**, e inserisci le informazioni relative alla tua scelta.

Poi Salva e continua.

|                    |                                                                                                    |                                                  | Rel: 2013.A.2.                       |
|--------------------|----------------------------------------------------------------------------------------------------|--------------------------------------------------|--------------------------------------|
|                    | Dati relativi a                                                                                                    | l pagamento                                      |                                      |
|                    | II pagamento sarà effettuato da: * 🧭                                                                                                    | <ul> <li>Ospite</li> <li>O Ateneo</li> </ul>     |                                      |
|                    | Se hai scelto "ospite" indica qui l'indirizzo email a cui inviare il preventivo                                                                                            |                                                  |                                      |
|                    | Se hai scelto "Ateneo", indica qui i riferimenti della persona incaricata del pa                                                                                           | agamento presso l'ateneo                         |                                      |
| Dati da completare | Dipartimento                                                                                                    |                                                  |                                      |
| LOGOUT             | Cognome Nome                                                                                                    |                                                  |                                      |
|                    | Telefono EMail                                                                                                    |                                                  |                                      |
|                    | ATTENZIONE!<br>In caso di pagamento a carico dell'Ateneo, la richiesta non potrà essere ges<br>pagamento di quanto sopra indicato.<br>Altri servizi - Tessera Ristorazione | stita finché Edisu non riceverà conferma         | a scritta dall'Ente designato per il |
|                    | Durante il tuo soggiorno potrai fruire dei pasti nei ristoranti universitari Edisu<br>con pagamento diretto alla cassa                                                     | u al prezzo di Euro 7,00 per il pasto inte       | ro e Euro 5,00 per il pasto ridotto  |
|                    | Le apposite tessere magnetiche per l'accesso ai ristoranti sono disponibili<br>La richiesta di rilascio tessera può essere effettuata anche durante il soggio              | presso la reception di ciascuna resider<br>orno. | nza.                                 |
|                    | Desidero ritirare al momento del mio arrivo la                                                                                                    | a tessera ristorazione:                          | ⊂ sì ⊙ No                            |
|                    |                                                                                                    |                                                  |                                      |

La tua richiesta dovrebbe ora apparire come nell'esempio:

|            | R                                                                                                    | el: 2013.A |
|------------|----------------------------------------------------------------------------------------------------|------------|
|            | Stato Domanda                                                                                                    |            |
|            | Codice U943425 prenotazione                                                                                                    |            |
|            | Periodo 09/03/2015 - 10/03/2015                                                                                                    |            |
| NFORMATIVA | Stato Completa                                                                                                    |            |
|            | la domanda è completa. Per terminare la prenotazione, clicca sul tasto "Invia a Edisu". Ricordiamo<br>che la richiesta non potra' essere gestita fino al ricevimento da parte di Edisu della documentazione<br>estimate |            |
| SOGGIORNO  | richiesta                                                                                                    |            |
| AGAMENTO   | INVIA a EDISU                                                                                                    |            |
|            |                                                                                                    |            |
| 00001      | Prima della Compilazione si raccomanda di procurarsi la seguente documentazione:                                                                                                    |            |
|            | rina della compliazione si raccomanda di procurarsi la seguente documentazione.                                                                                                    |            |
|            |                                                                                                    |            |
|            |                                                                                                    |            |
|            |                                                                                                    |            |
|            | categoria universitaria e il motivo del soggiorno a Torino                                                                                                    |            |
|            |                                                                                                    |            |
|            | Tutta la documentazione da allegare deve essere inviata a EDISU in formato digitale all'indirizzo ospitalita@edisu-piemonte.it o                                                                                        | al         |
|            | numero di fax 0039 011 6531161 e all'Università degli Studi di Torino all'indirizzo relint@unito.it                                                                                                    |            |
|            | Attenzione!                                                                                                    |            |
|            | La richiesta non potra essere gestita nno al ricevimento da parte di edisu della documentazione richiesta.                                                                                                    |            |

**ATTENZIONE**: è importante cliccare su <u>Invia a EDISU</u> per completare la tua richiesta di ospitalità.

Comparirà il messaggio:

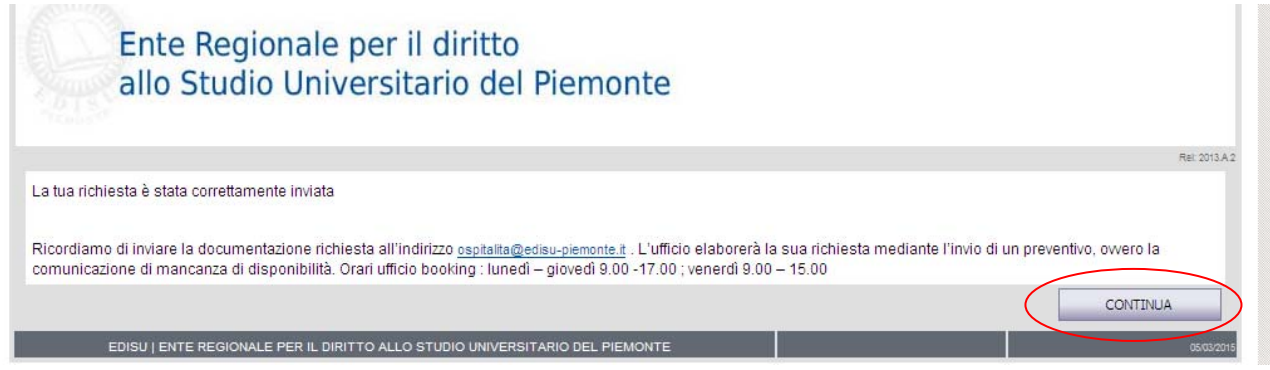

Clicca su Continua; la tua richiesta ora è conclusa.

### PREVENTIVO

Esempio:

|                                                                                                    | rcoledi 04 marzo 2015<br>roventivo ner cervizi di ro                                                                                                    | i donzia lità /Quota                                                                                                    | for university                                                                                                    | residences                                                                                                    |
|----------------------------------------------------------------------------------------------------|----------------------------------------------------------------------------------------------------|----------------------------------------------------------------------------------------------------|----------------------------------------------------------------------------------------------------|----------------------------------------------------------------------------------------------------|
| O I S N° R                                                                                                    | Sichiesta/Request N                                                                                                    | a Genzianta, Anore                                                                                                    | eror university.                                                                                                    | i Esulent es                                                                                                    |
| Gentile                                                                                                    |                                                                                                    |                                                                                                    | Nato il                                                                                                    |                                                                                                    |
| Dear                                                                                                    | ar i con companyar                                                                                                    |                                                                                                    | Born on 🦾 👾                                                                                                    | .:                                                                                                    |
| Categoria universitaria                                                                                                    | University category STODEN IE.                                                                                                    |                                                                                                    |                                                                                                    | en en recenter al la strange                                                                                                    |
|                                                                                                    | uno uno en servizida le ricilie                                                                                                    | 5 2000 DE 5110001 DE1000 LIN                                                                                                    | e estimate for the servic                                                                                                    | ses requested by you.                                                                                                    |
| Dettagho servizi richies                                                                                                    | ti Detail services required                                                                                                    | ~~~~                                                                                                    |                                                                                                    | 100000                                                                                                    |
| I SOGGIORNO/STAY                                                                                                    |                                                                                                    | 26/07/                                                                                                    | 2015-31/07/2015                                                                                                    | 125,00€                                                                                                    |
|                                                                                                    | al costo complessivo di<br>total cost of                                                                                                    | 125,00€                                                                                                    | (IVA inclusa)                                                                                                    |                                                                                                    |
| ll pi                                                                                                    | reventivo deve essere cont                                                                                                    | ermato entro il:                                                                                                    | 09/03/2015                                                                                                    | 1                                                                                                    |
| The                                                                                                    | e quote has to be confirme                                                                                                    | i by:                                                                                                    | Justoplip                                                                                                    | -4                                                                                                    |
| escits luamente in contanti presso la re                                                                                                    | ecepton de la restienza Cal Pozzo al momento c                                                                                                    | leicheck oft.                                                                                                    | e condizion de isogganio, inp                                                                                                    | againend pro essere elle maio                                                                                                    |
| The one was a set of the set of the set of t | ee olik tarafi hangber (dii folde 2011 albu)<br>Fahriqaafie tutter televisionen albu be be comit-<br>venta investige school albu be be comit-<br>tenta investige school albu be be comit-<br>tenta investige albu albu be be comit-<br>tenta investige albu albu albu albu albu albu<br>di Rastricaraa ture albu albu albu albu albu<br>di Rastricaraa ture albu albu albu albu<br>di Rastricaraa ture albu albu albu albu<br>di Rastricaraa ture albu albu albu albu<br>albu albu albu albu albu albu albu albu                                                                                                    | etem be 2015 e potebbe etblie<br>2015 U by e-mail attophilmaged<br>atto, phase a trom to which is<br>the second second second second<br>the second second second second<br>the second second second second second<br>to 300 Septem ber 2015 and ito<br>and Mark read accepted<br>and Mark read accepted                                                                                                    | uartazzioni. Per informite rest<br>explanationi il orby tar (2005<br>statine catte Docember independent<br>un ober parted attate respective<br>the lockplattik regulation o<br>catte i orby attaches d'ottate e<br>catte i orby attaches d'ottate o<br>catte i orby attaches d'ottate o<br>catte i orby attaches d'ottate o<br>cont di charge. For information o                                                                                                    | Jesz:<br>2011 6531 (61) with the above<br>gred grobe with one dit can be amber<br>). For the sacon it is comparison<br>(for the sacon it is comparison)<br>for the sacon it is comparison<br>the reception of ner be no fail<br>on the recipiton of ner be no fail                                                                                                    |
| The construction of the second second | ee olik tarmin hugben Gall office 2014 and 20<br>Enclosation European Section 2014 and 2014 and                                                           | etem be 2015 e potebbe etbile<br>2015 U by e-mail attorpialing/edi<br>atto, please knom te with the<br>ubser registed wing the tabus<br>we could be a magnetic tabus<br>ve could be a magnetic tabus<br>to 2018 Septem ber 2015 and ito<br>to 2018 Septem ber 2015 and ito<br>attorpic V face Nath Card,<br>and Nath read accepted                                                                                                    | uarteztosi, Per Infort ile rest<br>explemente, il orby tax (BDS<br>same date. Doce tax inder<br>ue obe paried attes enquer<br>tote indeptating regulation<br>cast i o hy attobeck of titte et<br>ort di change. For information e                                                                                                    | Jean:<br>2011 0031161) with the above<br>gred quote with one did cald a miner of<br>, Forther actor it comparison to<br>, Forther and one theory and the one<br>the receptor of norther or Cal<br>the receptor of norther or Cal<br>on the restlerces;                                                                                                    |
| International and the second second secon    | ee of it term in prove dell office 2011 4000 e.<br>Principarle termine benarm termine the confined b<br>tools, more than the benarm termine the confined b<br>tools, more and hard benarm termined by the<br>prove termine the confidence of the termine of the<br>termine termine termine the confidence of the<br>termine of the termine termine termine of the termine<br>termine of the termine termine termine termine<br>termine of the termine termine termine termine<br>termine termine termine termine termine termine<br>termine termine termine termine termine termine<br>termine termine termine termine termine termine termine<br>termine termine termine termine termine termine<br>termine termine termine termine termine termine termine<br>termine termine termine termine termine termine termine<br>termine termine termine termine termine termine termine<br>termine termine                              | etem be 2015 e potebbe etbile<br>2015 U by e-mail actorpialingged<br>atts, pears a kron is with it is<br>atts, pears a kron is with it is<br>atter being in a strain and it is<br>be registed in the strain and the<br>ter RKF. Farament can be done<br>is 7000 September 2015 and ito<br>to 3000 September 2015 and ito<br>and litate can d accepted                                                                                                    | uartazziosi, Per Infort ile rest<br>statione date. Dios the index<br>statine date. Dios the index<br>statine date. Dios the index<br>and the index and the index<br>the index and the index of the<br>case in oly attacked of the of<br>out di change. For information of<br>the index of the index of the officient<br>out di change. For information of<br>the index of the index of the officient<br>out di change. For information of<br>the index of the index of the index of the index<br>of the index of the index of the index of the index<br>of the index of the index of the index of the index<br>of the index of the index of the index of the index of the index<br>of the index of the index of the index of the index of the index of the index<br>of the index of the index o                                                                                                    | Je 125:<br>2011 0531167) with the above<br>gued quote with cell cast a numer<br>(), For the above the comparison to<br>(), For the above the comparison to<br>(), For the above the comparison to<br>(), For the above the comparison to<br>the receptor of neither comparison to<br>the receptor of neither comparison to<br>the receptor the receptor to<br>the receptor the receptor to<br>the receptor to the receptor to<br>the receptor to the receptor to the receptor to<br>the receptor to the receptor to the receptor to<br>the receptor to the receptor to the receptor to the receptor to<br>the receptor to the receptor to<br>the receptor to the receptor to the receptor to the r                     |
| International and the second second secon    | ee ok k umit huges dail oftek 2011 about<br>hunden oftek and a service and a service and a<br>option of the nom and has be confined b<br>look. Hydra e often on the best has the service<br>and the service and the service and the service<br>and the service and service a confidence of the service<br>and the service and the service and service<br>service of the service and the service and service<br>service of the service and the service and service<br>service of the service and the service and service<br>service of the service and the service and the service<br>service huser field of the service and does the service<br>service huser field of the service and the service<br>service huser field of the service and the service<br>service huser field of the service and the service<br>service and the service and the service and the service<br>service and the service and the service and the service<br>service and the service and the service and the service<br>service and the service and the service and the service<br>service and the service and the service and the service<br>service and the service and the service and t                     | ethem ber 2016 e potebbe rubies<br>2016/ by e-mail intropholing) edi<br>ethor, plaze home re will be<br>ethor, plaze home re will be<br>ethor regi led thing he ethor<br>the regi led thing he ethor<br>the regi led thing he ethor<br>the regi led thing he ethor<br>to be the plaze home region<br>to 300 September 2016 and ho<br>to 300 September 2016 and ho<br>so the Vita e Rate Road,<br>and Raste road a coopted                                                                                                    | watedout, Per Information and<br>exploring the control of the model<br>regime date. Once the model<br>regime date. Once the model<br>on the thorpholic of define<br>us be parked atter register to<br>care on your device of the control<br>care on your device of the control<br>care on your device of the control<br>care on your device of the control<br>care on your device of the control<br>care on your device of the control<br>care on your device of the control<br>care on your device of the control<br>care of the control care of the control<br>care of the control care of the control<br>care of the control care of the control<br>care of the control care of the control<br>care of the control care of the control<br>care of the control care of the control<br>care of the control care of the control<br>care of the control care of the control<br>care of the control care of the control<br>care of the control care of the control<br>care of the control care of the control care of the control<br>care of the control care of the control care of the control<br>care of the control care of the control care of the control<br>care of the control care of the control care of the control<br>care of the control care of the control care o                                                                                                    | lease:<br>and in estimation the above<br>and you will be above<br>and you will be above and an above<br>it of the salow fill comparements<br>for the salow fill comparements<br>the receptor of neither comparements<br>are receptor of neither comparements<br>and the rest becase:                                                                                                    |
| International and the second second secon    | ee of it turk in types (all of both 2011 all)<br>profiles on the norm and has be confined to its<br>profiles on the norm and has be confined to its<br>profiles on the norm and has been confined to its<br>profiles on the norm and has been confined to its<br>profiles on the norm and has been confident in the<br>norm of the norm and has been confident in the<br>profiles on the first the confidence of the profiles<br>confiles the first the confidence of the profiles<br>confiles the first the confidence of the profiles<br>profiles on the test is then the school the 2011<br>confiles the first the confidence of the profiles<br>escarbo have the life the best confile directly the<br>escarbo have the life the best confiles directly the<br>escarbo have the life the best confiles of the profiles<br>with the profiles of the profiles of the profiles of the<br>addit Cand Holder<br>addit Cand School the profiles of the profiles of the<br>school the profiles of the profiles of the profiles of the profiles of the<br>school the profiles of the profiles of the pro                       | ethem ber 2016 e potebbe ethile<br>2000 by e-examinatorpholing) edi<br>2010 phare home re with by<br>2010 phare home re with by<br>2010 phare and the set of the<br>2010 phare and the set of the<br>2010 phare and the set of the<br>2010 phare between the set of the<br>2010 phare between the<br>2010 phare between the set of the<br>2010 phare between the set of the<br>2010 phare between the set of the<br>2010 phare between the set of the<br>2010 phare between the set of the<br>2010 phare between the set of the<br>2010 phare between the set of the<br>2010 phare between the set of the<br>2010 phare between the set of the<br>2010 phare between the set of the<br>2010 phare between the set of the<br>2010 phare between the set of the set of the<br>2010 phare between the set of the<br>2010 phare between the set of the<br>2010 phare                 | uadazioi, Per Informite rest<br>explomente il oriby fai (DD<br>rama dati Once fai e totar<br>i admi dati Once fai e totar<br>uno fai e totaria e equeta<br>uno te totaria e equeta<br>tota i ospatta e equeta<br>control e totaria e equeta<br>control e totaria e equeta<br>control e totaria e equeta<br>control e totaria e equeta<br>control e totaria e equeta<br>control e e e e e e e e e e e e<br>control e e e e e e e e e e e e e<br>e e e e e e                                                                                                    | le too:<br>Page 11 653 1161) with the above<br>gred of took with cend to and a which of<br>Rooms are a constrained for the too<br>Rooms are a constrained for the too                     |
| International design of the second design of the second design of the    | ee ok k umit huges dati oftek 2011 albur<br>Hondgalle uutde bitze-nike albur<br>tending of the rean and has bee contended to<br>tending to the rean and has bee contended to<br>tending to the rean and has bee contended to<br>tending to the rean and the rean alburg and expect<br>albur to the rean albur albur de to de tending and expect<br>albur to the rean albur albur de to de tending<br>albur to the rean albur albur de to de tending<br>albur to the rean alburg and expect<br>albur to the rean alburg and expect<br>alburg alburg and the rean alburg and expect<br>alburg alburg and the rean alburg and expect<br>alburg alburg alburg and expect<br>alburg alburg alburg and expect<br>alburg alburg alburg alburg and expect<br>alburg alburg alburg alburg and expect<br>alburg alburg alburg alburg and expect<br>alburg alburg alburg alburg alburg alburg alburg<br>alburg alburg alburg alburg alburg alburg alburg<br>alburg alburg alburg alburg alburg alburg alburg<br>alburg alburg alburg alburg alburg alburg<br>alburg alburg alburg alburg alburg alburg alburg<br>alburg alburg alburg alburg alburg alburg alburg<br>alburg alburg alburg alburg alburg alburg alburg<br>alburg alburg alburg alburg alburg alburg alburg<br>alburg alburg alburg alburg alburg alburg alburg alburg<br>alburg alburg alburg alburg alburg alburg alburg alburg<br>alburg alburg alburg alburg alburg alburg alburg alburg<br>alburg alburg alburg alburg alburg alburg alburg alburg<br>alburg alburg a | etember 2015 e potebbe stelle<br>2015 U by e-mail attoppiningged<br>2015 U by e-mail attoppiningged<br>2015 U by e-mail attoppiningged<br>2015 U by e-mail attoppiningged<br>2015 U by e-mail attoppiningged<br>2015 U by e-mail attoppining<br>2015 U by e-mail attoppining<br>2015 U by e-mail att | uartaziosi. Per lindo ri le rest<br>explanote it oriby de QUES<br>tamile incollegation de la<br>la construction de la<br>la construction de la<br>la construction de la construction<br>carl o ly artoleck of time it<br>ori di dange. For information<br>of di dange. For information<br>of dange. For information<br>of dange. For information<br>of dange. For information<br>of dange. For information<br>of dange. For information<br>of dange. For information<br>of dange. For information<br>of dange. For information<br>of dange. For information<br>of dange. For information<br>of dange. For information<br>of dange. For information<br>of dange. For information<br>of | Je uze:<br>2011 6631167) with the above<br>gued quote with ose dit can it a mitter<br>y. For his earon, it is comparison to<br>the reception of arises on the comparison<br>the reception of arises on the reception of an<br>iter reception of arises on the reception of an<br>the reception of arises on the reception of arises on the r                                                                                                    |
| The control of the second second seco | ee ok k umin hugben dail offork 2014 about<br>Principarlie utilized between whe about<br>option on the norm and har bole confined bi-<br>loods. Hydra ar othore is beschol about<br>and the second second second second second<br>of the function as these accepted Additional<br>and the second second second second second<br>second bir of the birst and second second second<br>second birst of the birst accept of the second<br>second birst of the birst accept of the birst<br>second birst of the birst accept of the birst<br>second birst of the birst accept of the birst<br>second birst of the birst accept of the birst<br>second birst of the birst accept of the birst<br>second birst of the birst accept of the birst<br>second birst of the birst accept of the birst<br>second birst of the birst accept of the birst<br>second birst of the birst accept of the birst<br>second birst of the birst accept of the birst<br>second birst of the birst accept of the birst<br>second birst of the birst accept of the birst<br>accept the above quote an                                                                                                    | ethm be 2015 e potebbe stbire<br>CDGU by e-mail intorphiling) edi<br>eth potebbe strong term in the<br>eth potebbe start in the start into<br>the start into the start into<br>the start into the start into<br>the start into the start into<br>eth the start conditions state<br>the start conditions state                                                                                                    | uantezioii, Per Informite rest<br>explemente it orby du (2003<br>izame date: Once the review<br>une be popularité regretert<br>casi i ouvarioitet entre to<br>casi i ouvarioitet d'ittime to<br>oi ti d'ange, Fornitomatto i<br>sesso - Gender<br>II - On<br>o in esso contenute<br>d in the quote                                                                                                    | Je uze:<br>2011 0031167) with the above<br>gred quote with one dic and a miner<br>by for the state, it is comparison to<br>for the state, it is comparison to<br>the receptor of net bar one to<br>the receptor of net bar one to<br>the rec |
| Event of the second second secon      | ee of it emit in type (edit ) don't 2014 and 2014 and 201                                                             | etember 2015 e potebbe rubies<br>EDGU by e-mail at cophelingfed<br>at by passe from te was by<br>at object galance ent. So if a<br>to be real read thing be pty a<br>to be real read thing be pty a<br>to 3000 September 2016 and ito<br>and that hear it accepted<br>RO/DECLARE<br>le condizioni di soggiorne<br>d the stay conditions state<br><b>ignature</b>                                                                                                    | uanteztoit, Perintornik tootoyitar (2003)<br>izamie date. On os the en visor<br>izamie date. On os the en visor<br>no the hospital bill (Vietelike<br>ur bbe paked at the rest et visor<br>and is on yatoleek dat the bill<br>of dialoge. For information<br>of dialoge. For information<br>of dialoge. For information<br>of dialoge. For information<br>Seesso - Gender<br>11 - On<br>o in esso contenute<br>d in the quote                                                                                                    | Je uze:<br>2011 0631161) with a the above<br>gred quote with ose dit can it a miner<br>y. For the state, it is compationed<br>the reception of arithmic and the<br>the reception of arithmic at the<br>on the recipion of arithmic at the<br>                                                                                                    |

Per confermare o cancellare la prenotazione, invia una copia firmata del preventivo a: <u>ospitalita@edisu-piemonte.it</u>.

La prenotazione sarà confermata solo dopo aver ricevuto copia del preventivo firmato. Il pagamento dovrà essere effettuato in Residenza.